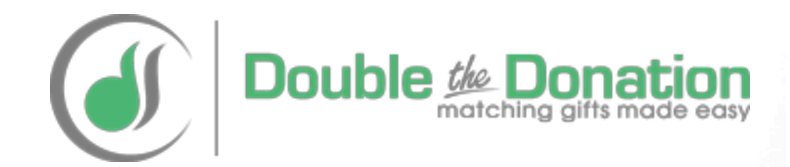

### Blackbaud<sup>®</sup> NetCommunity™ Matching Gift Integration with Double the Donation

Guide provided by Double the Donation

https://doublethedonation.com

### **Double the Donation's Relationship with Blackbaud®:**

**Blackbaud**<sup>®</sup> is the leading supplier of software and services specifically designed for nonprofit organizations. Its products focus on fundraising, website management, CRM, analytics, financial management, ticketing, and education administration.

**Double the Donation** is a leading provider of employee matching gift data and services to nonprofits.

**Purpose of this guide:** This guide is designed to help organizations who use Blackbaud<sup>®</sup> NetCommunity<sup>™</sup> software incorporate Double the Donation's employee matching gift plugin into the fundraising process.

Blackbaud<sup>®</sup> and Double the Donation are two separate and unrelated companies.

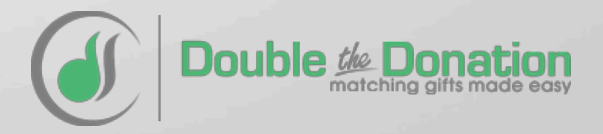

There are three ways nonprofits using Blackbaud<sup>®</sup> NetCommunity<sup>™</sup> should integrate Double the Donation's matching gift plugin into their fundraising strategy

#### On the Donation Confirmation Screen

(Use Blackbaud<sup>®</sup> NetCommunity<sup>™</sup>) Across Your Other Fundraising Channels

(Use your other systems)

In Donation Confirmation Emails

(Use Blackbaud<sup>®</sup> NetCommunity<sup>™</sup>)

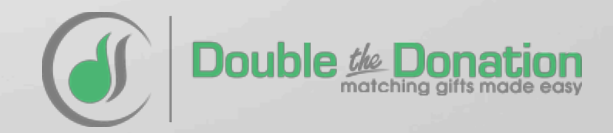

Follow the next six steps to allow your donors to access company specific matching gift information on your Blackbaud<sup>®</sup> NetCommunity<sup>™</sup> donation confirmation screen

|                                  | Return to P                                                                                                    |
|----------------------------------|----------------------------------------------------------------------------------------------------|
| My Home                          | Donate Now                                                                                                    |
| Login                            | Thank you for your generosity that allows us to continue our shared mission.                                                                                                    |
|                                  | Thank you for your Donation                                                                                                    |
| My Email Preferences Make a Gift | Your donation information is summarized below. You will also receive an email acknowledg                                                                                                    |
|                                  | https://donate.piedmont.org/components/ereceipt.ashx?key=TkbOy0i2P2n7kj3JR7Pj.                                                                                                    |
| Privacy Policy                   | Thank you again for your generosity!                                                                                                    |
|                                  | Make Your Donation Go Twice as Far:                                                                                                    |
|                                  | Did you know that many companies match donations made by their employees to our orga<br>To see if your company will match your donation and to access the appropriate forms, guid<br>instructions please use the below search box. |
|                                  | See if your company will match your donation!<br>Enter the name of your company:<br>Company name<br>Matching Gift and Volunteer Grant information provided by<br>Double Contaction gifts made easy                                 |

## Step #1: Log in to your Blackbaud<sup>®</sup> NetCommunity<sup>™</sup> account

| blackbaud                                                                                                    |
|----------------------------------------------------------------------------------------------------|
| Blackbaud <sup>®</sup> NetCommunity <sup>™</sup>                                                                                                    |
| Login: A Company of the second second |
| Remember Me                                                                                                    |
| Copyright ©2014 Blackbaud, Inc. All rights reserved.<br>Version: 6.58.806                                                                                                    |

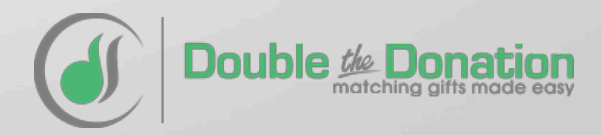

#### Step #2: Click on the "View site" button

View site
Create
Create
History
Create
Site explorer
Email
Users & security
Administration
Administration

Piedze Healthcare > Blackbaud NetCommunity

Black
ud NetCommunity

Black

ud NetCommunity

Create
and edit the design, pages, and content of your website.

Create and edit the design, pages, and content of your website.

Create
Site explorer

Create
Create

Administer
Users & security

Administer
Administer

Administer
Administer

Administer
Site explorer
Create
Administer
Site explorer
Create
Administer
Site
Site
Create
Site
Create
Create
Create
Create
Site
Site
Site
Site
Site
Site
Site
Create
Site
Site
Site
Site
Site
Site
Site
Site
Site
Site
Site
Site
Site
Site
Site
Site
Site
Site
Site
Site
Site
Site
Site
Site
Site
Site
Site
Site
Site
Site
Site
Site
Site
Site
Site
Site
Site
Site
Site
Site
Site
Site
Site
Site
Site
Site
Site
Site
Site
Site
Site
Site
Site
Site
Site
Site
Site
Site
Site
Site
Site
Site
Site
Site
Site
Site
Site
Site
Site
Site
Site
Site
Site
Site
Site
Sit

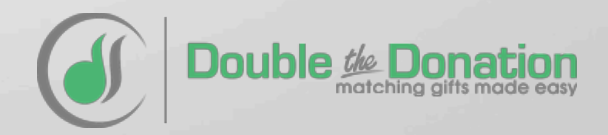

## Step #3: Make sure you're on the main donation page then click on the "Edit this page" button

| iedmont              | m                                                                                       |
|----------------------|-----------------------------------------------------------------------------------------|
| POUNDATION           | Return to Piedmont.o                                                                    |
| My Home              | Donate Now Thank you for your generosity that allows us to continue our shared mission. |
| Logout               | Donation Information                                                                    |
| My Profile           | Donation information                                                                    |
| My Email Preferences | Amount: S1,000.00<br>S500.00                                                            |
| My Giving History    | © \$250.00                                                                              |
| Make a Gift          | <ul> <li>\$100.00</li> <li>Other \$</li> </ul>                                          |
| Event Registration   | Designation: Piedmont Healthcare                                                        |
| Employee Donation    |                                                                                         |
| Admin Reports        | Add donation                                                                            |
|                      | Double the Donat<br>matching gifts made                                                 |

## Step #4: Click on the icon in the corner of the actual donation form then click "Edit"

|                                           | Don        | iation Form - General 🛛 🛛 🔀 |                                              |                       |
|-------------------------------------------|------------|-----------------------------|----------------------------------------------|-----------------------|
|                                           | Don        | ation Form                  |                                              |                       |
|                                           | Page       | e Part                      |                                              |                       |
| Begin content for no pending transactions |            | Edit                        |                                              | 🖪 SHARE 🖪 🗹 🖂         |
| End content for no pending transactions   | ÷ 7        | Cut                         |                                              |                       |
|                                           | 4 <b>t</b> | Move up                     |                                              |                       |
| Ø-                                        |            | Insert part                 |                                              |                       |
| My Home                                   | 11         | New past                    | at allows us to continue our shared mission. |                       |
|                                           |            | New parc                    |                                              |                       |
| Logout                                    | ö- 🝈       | Add Formatted Text & Images |                                              |                       |
| Logout                                    | $\sim$     | Edit page template          |                                              |                       |
| 4                                         |            | Show/hide part markers      |                                              |                       |
| My Profile                                |            | Amount: (0)                 | \$1,000,00                                   |                       |
|                                           |            |                             | \$1,000.00                                   |                       |
| My Email Preferences                      |            | 0                           | \$500.00                                     |                       |
| My Emain references                       |            |                             | A050.00                                      |                       |
|                                           |            | 0                           | \$250.00                                     |                       |
| My Giving History                         |            | 0                           | \$100.00                                     |                       |
|                                           |            | <u> </u>                    | Q 100.00                                     |                       |
| Make a Gift                               |            | Oth                         | er\$                                         |                       |
| make a one                                |            |                             |                                              |                       |
|                                           |            | Designation: Piedmo         | ont Healthcare 🔍                             |                       |
| Event Registration                        |            |                             |                                              |                       |
|                                           |            |                             |                                              |                       |
| Employee Donation                         |            |                             |                                              |                       |
| Employee Donation                         |            | Add d                       | onation                                      |                       |
|                                           |            |                             |                                              |                       |
| Admin Reports                             |            |                             |                                              |                       |
|                                           | Ado        | ditional Information        |                                              |                       |
| Style Cuide                               |            |                             |                                              |                       |
| Style Guide                               |            |                             | time gift                                    |                       |
|                                           |            | iype of girt. Offe          | -une gin                                     |                       |
| Privacy Policy                            |            | © Reci                      | urning gift                                  |                       |
| - •                                       |            | Pled                        | ge (installments)                            |                       |
|                                           |            | Corporate: This             | donation is on behalf of a company           |                       |
|                                           |            |                             | actuation to on portain or a company         |                       |
| 1 <b>6</b> 9                              |            | Anonymous: I nre            | fer to make this donation anonymously        |                       |
|                                           |            |                             |                                              | le the Donatio        |
|                                           |            |                             |                                              | matching gifts made e |

#### Step #5: Scroll down to the confirmation screen options. Make sure you're using the "custom confirmation screen" then click "View" and then "Code"

| 🥖 Blackbaud NetCommunity - Piedmont Healthcare - Windows Internet Explorer                                                                                                    |
|----------------------------------------------------------------------------------------------------|
| Z Acknowledgement Email                                                                                                    |
| Donation Form : Donation Form - General (Edit Part)                                                                                                    |
| Specify whether to use the default acknowledgement page or a custom one.                                                                                                    |
| Use default confirmation screen                                                                                                    |
| 🔊 🍽 Formatting Insert View Image                                                                                                    |
| Full screen Preview A Sy sheet optied All code                                                                                                    |
| Your donation information is sure ized below. You will also receive an email acknowledgement of this donation. (eReceipt.Begin Section) An eReceipt of your gift is available for your records at the following link.                               |
| Thank you again for your generosity!                                                                                                    |
| Make Your Donation Go Twice as Far:                                                                                                    |
| Did you know that many companies match donations made by their employees to our organization?<br>To see if your company will match your donation and to access the appropriate forms, guidelines, and instructions please use the below search box. |
| Save Cancel                                                                                                    |

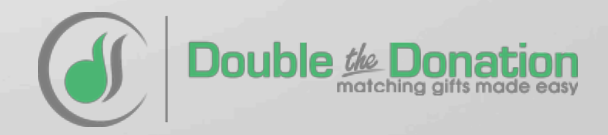

### Step #6: Add a section about matching gifts which includes Double the Donation's matching gift search tools

| HTML Source Editor                                                                                                    |           |
|----------------------------------------------------------------------------------------------------|-----------|
| HTML Source Editor                                                                                                    | Word wrap |
| <pre>kh2&gt;Thank you for your Donation Your donation information is summarized below. You will also receive anambsp;email acknowledgement of this donation.<img 300"="" src="https://doublethedonation.com/api/iframe/yourorganizationsapi 600"/> Update</pre> | i?id=79   |

#### Text to Include:

- 1. Add a header for matching gifts
  - Sample text: "Make Your Donation Go Twice as Far"
- 2. Add a few sentences explaining matching gifts
  - Sample text: "Did you know that many companies match donations made by their employees to our organization? To see if your company will match your donation and to access the appropriate forms, guidelines, and instructions please use the below search box.
- 3. Add Double the Donation's matching gift iframe
  - HTML code is

<iframe height="300" src=https://doublethedonation.com/api/iframe/insert-your-api-key
width="600"></iframe>

Then click update and save the changes.

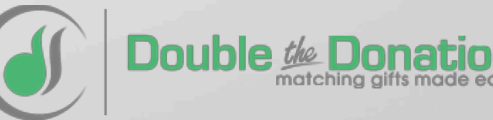

### Donors will now be able to access company specific matching gift information directly on the donation confirmation screen

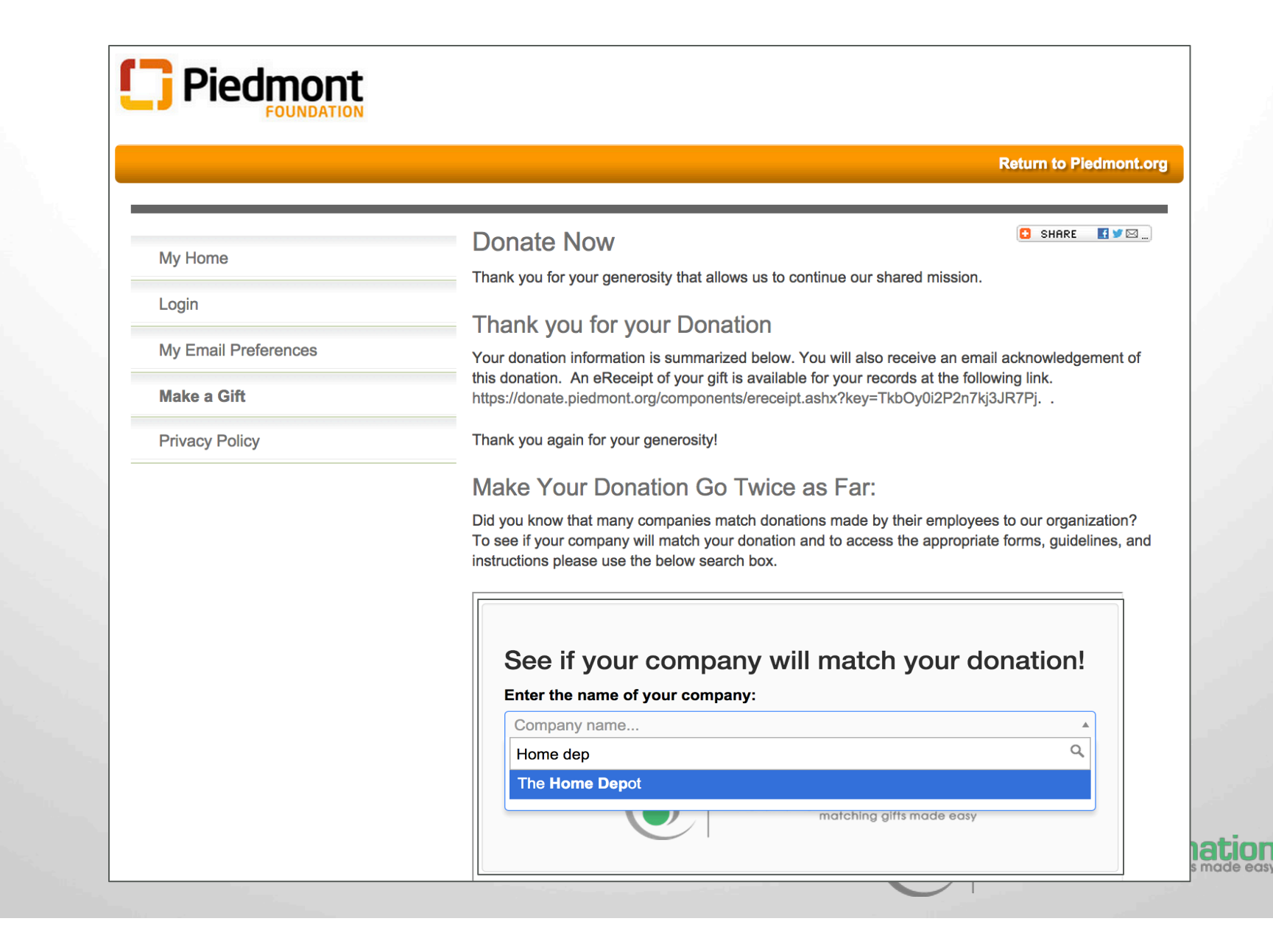

Overview: There are three ways nonprofits using Blackbaud<sup>®</sup> NetCommunity<sup>™</sup> should integrate Double the Donation's matching gift plugin into their fundraising strategy

#### On the Donation Confirmation Screen

(Use Blackbaud<sup>®</sup> NetCommunity<sup>™</sup>) Across Your Other Fundraising Channels

(Use your other systems)

In Donation Confirmation Emails

(Use Blackbaud<sup>®</sup> NetCommunity<sup>™</sup>)

The next three slides outline how to add Double the Donation's matching gift plugin to a dedicated matching gift page on your organization's website

## Step #1 – Create a dedicated matching gift page on your main website.

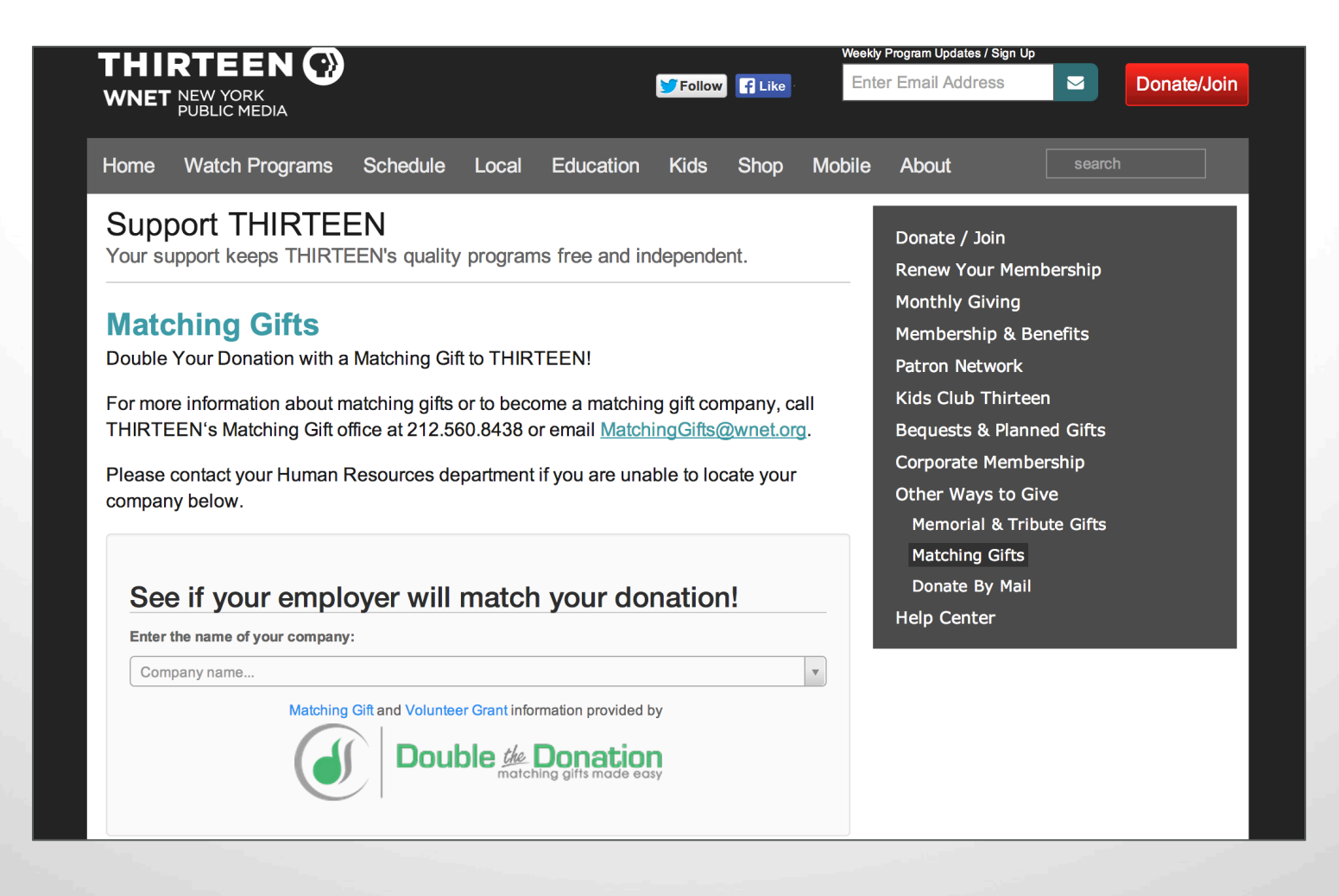

You can incorporate Double the Donation's matching gift plugin (Tier 2) directly on your own website

Step #1B: Double the Donation's matching gift plugin code can be found in your organization's Double the Donation account management pages (Tier 2 and up)

#### You'll want to use the following steps:

- 1. Log into your Double the Donation account
- 2. Access the embed code
- Copy the embed code to the dedicated matching gift page on your own site
- 4. Our searchable plugin will automatically load
- 5. Add our matching gift search directly to your own website

|            | < begin Double the Donalization of the state of the state of the |
|------------|----------------------------------------------------------------------------------------------------|
|            |                                                                                                    |
|            | •                                                                                                    |
| Se         | e if your employer will match your donation!                                                                                                    |
| Se         | ee if your employer will match your donation!                                                                                                    |
| Se<br>Ente | ee if your employer will match your donation!<br>r your company name:<br>mpany Name                                                                                                    |

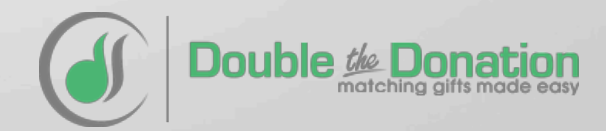

## Step #2: Direct donors to your dedicated matching gift page across your broader fundraising efforts

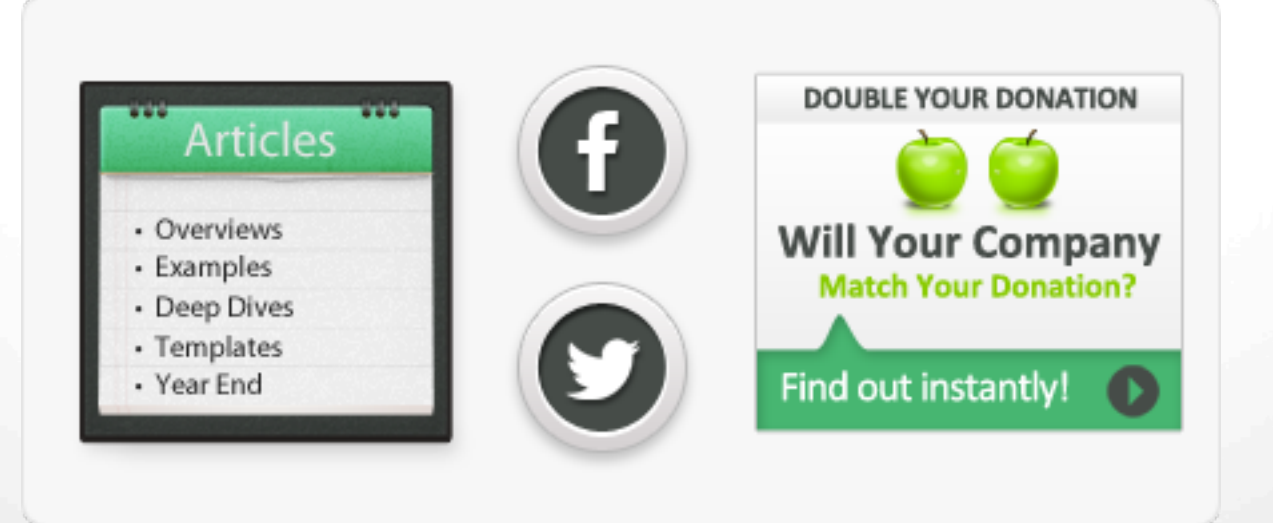

For our complete marketing toolkit which includes suggested marketing locations, downloadable graphics, sample wording, and examples visit:

https://doublethedonation.com/marketing-matching-gifts/

Overview: There are three ways nonprofits using Blackbaud<sup>®</sup> NetCommunity<sup>™</sup> should integrate Double the Donation's matching gift plugin into their fundraising strategy

#### On the Donation Confirmation Screen

(Use Blackbaud<sup>®</sup> NetCommunity<sup>™</sup>) Across Your Other Fundraising Channels

(Use your other systems)

In Donation Confirmation Emails

(Use Blackbaud<sup>®</sup> NetCommunity<sup>™</sup>)

The next three slides outline how to add Double the Donation's matching gift plugin to a dedicated matching gift page on your organization's website

### Follow the next four steps to include matching gift links in your Blackbaud<sup>®</sup> NetCommunity<sup>™</sup> donation acknowledgment emails

| mank you,                                                                                                    |                                                                                                    |
|----------------------------------------------------------------------------------------------------|----------------------------------------------------------------------------------------------------|
| Dear Adam,                                                                                                    |                                                                                                    |
| Thank you for your gift of \$100 to our org<br>advancements we have made can be at<br>people like you who have generously su<br>grateful for your generosity and hope that<br>the important difference that your gift ma | ganization. The<br>tributed in many ways to<br>pported our mission. We are<br>it you will take great pride in<br>ikes. |
| Make Your Donation Go Twice as Far                                                                                                    | DOUBLE YOUR DONATION                                                                                                   |
| Did you know that many companies<br>match donations made by their                                                                                                    | 00                                                                                                    |
| employees to our organization?                                                                                                    | Will Your Company                                                                                                    |
| Click here to see if your company will<br>match your donation and to access the                                                                                                    | Find out instantly!                                                                                                    |
| instructions.                                                                                                    |                                                                                                    |
| Below is a summary of your gift.You on this link: https://                                                                                                    | can also access a receipt<br>donate.piedmont.org/                                                                      |
| components/ereceipt.ashx?key=TkbC                                                                                                    | y0i2P2n7kj3JR7Pj                                                                                                    |
| Amount: \$100<br>Payment Method: American Express<br>Date: 11/6/2014                                                                                                    | Credit Card, 1000                                                                                                    |
|                                                                                                    |                                                                                                    |
| Designation: Piedmont Healthcare                                                                                                    |                                                                                                    |

Within the emails you can direct your donors to your organization's dedicated matching gift page

## Step #1: Navigate to the donation page editor and then click on "Acknowledgement Email"

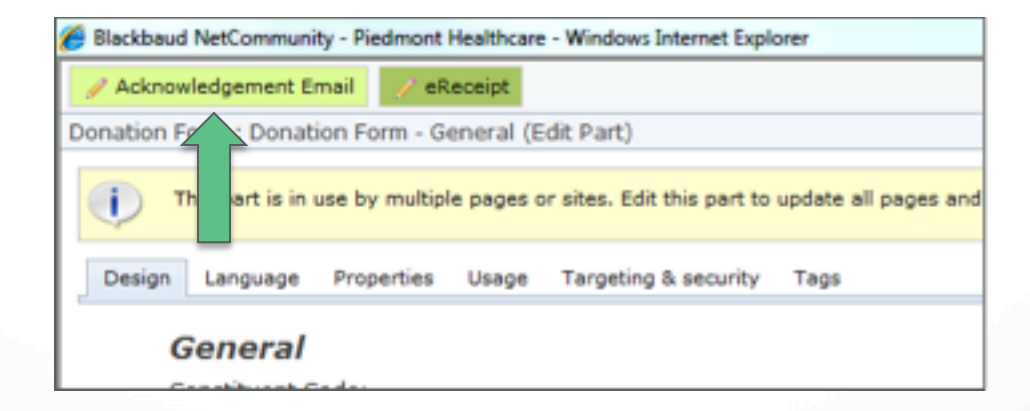

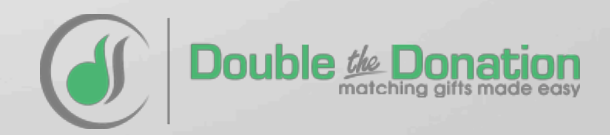

### Step #2: Highlight matching gifts in the email that gets sent out to donors after donating. To add a link click on "Insert" then "Link"

#### **Suggested Text:**

#### "Make Your Donation Go Twice as Far:

Did you know that many companies match donations made by employees to our organization? Click here to see if your company matches donations and to access the appropriate forms, guidelines, and instructions. It only takes five minutes!"

Then insert a matching gift graphic to call attention to matching gifts.

Don't forget to link both the sentence about matching gifts and the image to your matching gift page.

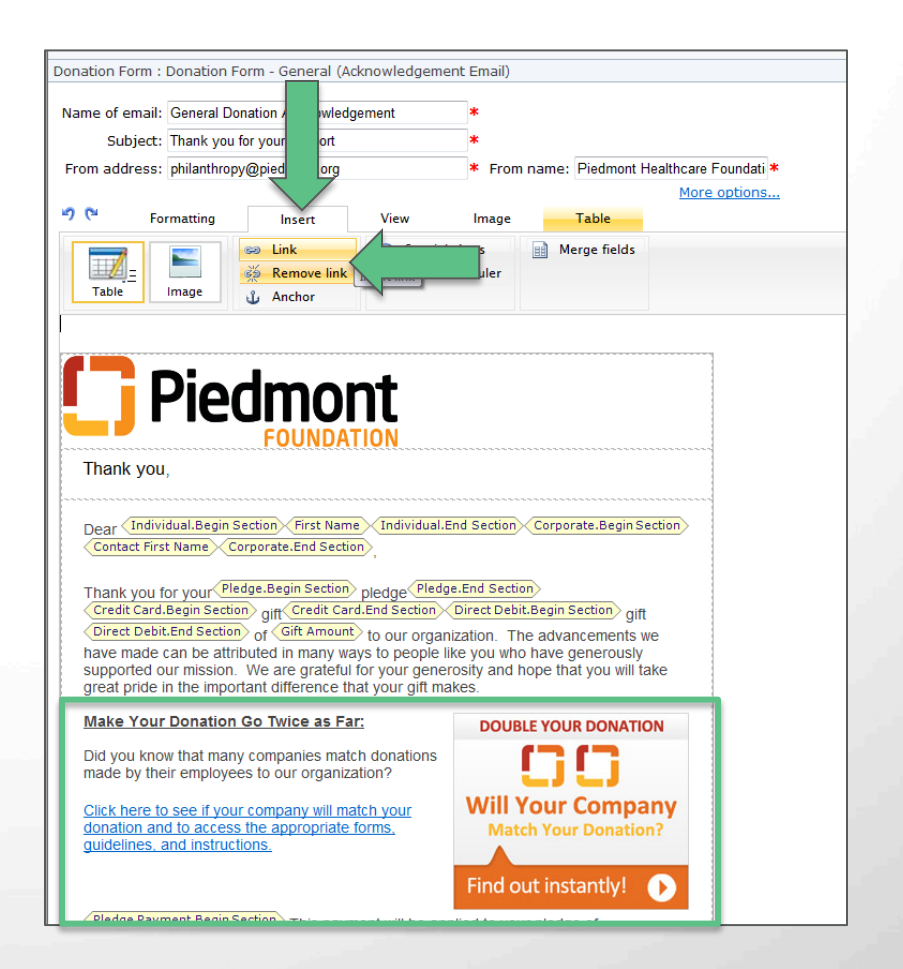

You can design your own graphic or use one of Double the Donation's premade graphics from https://doublethedonation.com/marketing-matching-gifts/images/

Step #3: When you open up the "Link" window then you'll want to link to your dedicated matching gift page by clicking on "Create other type of link" and entering your organization's matching gift URL

| Blackbaud NetCommunity - Piedmont Healthcare                                                                                         | ×   |    |
|----------------------------------------------------------------------------------------------------|-----|----|
| C Crosse link to Blackband NetCommunity and                                                                                          |     |    |
| Create link to Blackbaud NetCommunity page                                                                                           |     |    |
| <b>N</b>                                                                                                    |     |    |
| Create link to special page                                                                                                    |     |    |
| Page: General Donation Form (Home Page)                                                                                              |     |    |
| Create link to an anchor in this document                                                                                            |     |    |
| Anchor                                                                                                    |     |    |
|                                                                                                    | 1.1 |    |
| Create other type of link                                                                                                    |     |    |
| Type: http:                                                                                                    |     |    |
| URL: <insert gift="" matching="" url="" your=""></insert>                                                                            |     |    |
|                                                                                                    |     |    |
| Create link to Blackbaud NetCommunity document                                                                                       |     |    |
| 89                                                                                                    |     |    |
| C Remove Existing Link                                                                                                    |     |    |
| Select this option to remove existing link.                                                                                          |     |    |
| To open this link in a different window, specify a name for it. All the lin<br>with the same window name will share the same window. | nks |    |
| Open in another window named:                                                                                                    |     |    |
|                                                                                                    |     |    |
| Can                                                                                                    | cer |    |
|                                                                                                    |     |    |
|                                                                                                    |     |    |
|                                                                                                    |     | ונ |

# Donors will now be directed to your dedicated matching gift page via the confirmation emails as well

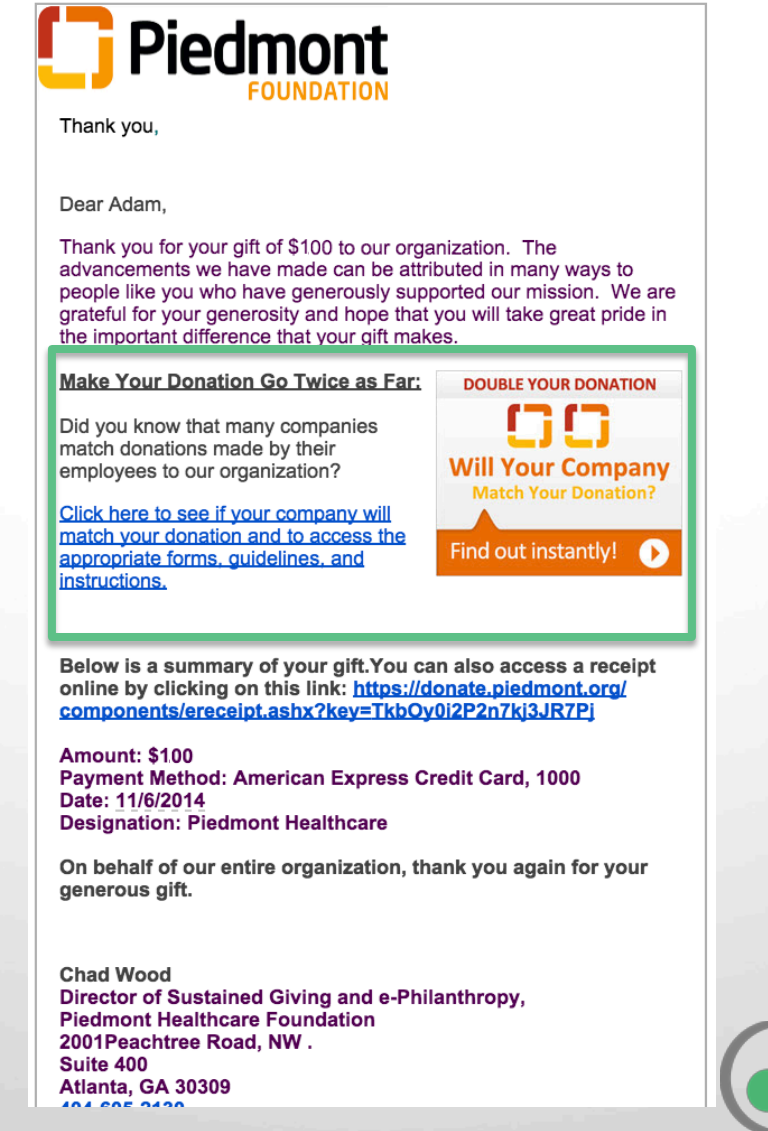

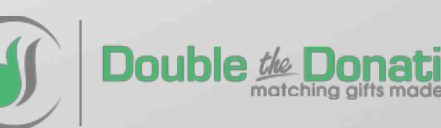

### Have Questions About Double the Donation's Service?

Learn more about Double the Donation's service by visiting our website at <u>https://doublethedonation.com</u>.

View Double the Donation's pricing or start your risk-free trial at <a href="https://doublethedonation.com/pricing">https://doublethedonation.com/pricing</a>.

Email Double the Donation at info@doublethedonation.com.

Use the contact form for Double the Donation's customer support team at <a href="https://doublethedonation.com/contact-us/">https://doublethedonation.com/contact-us/</a>

Schedule a demo of Double the Donation's service at <a href="http://www.vcita.com/v/doublethedonation/set\_meeting">http://www.vcita.com/v/doublethedonation/set\_meeting</a>.

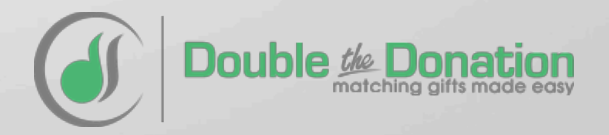